# メールアプリ | iPhone/iPad | 初期設定手順 | POP

iPhone(iOS14版)アプリの画面例で説明します。iPad版はメニューが左右に分かれるなどやや異なりますが、設定項目は同じです。iOSバージョンによっては名称、画面の表示やメッセージは異なります。

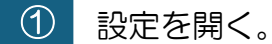

2

「メール」をタップ。

| 設定       |                                  |   |
|----------|----------------------------------|---|
| Q, 検察    | Q, 検索                            |   |
| e        | ポテト太郎<br>Apple ID、iCloud、メディアと購入 | > |
| ✐        | 機内モード                            |   |
| <b>?</b> | Wi-Fi                            | > |
| *        | Bluetooth オン                     | > |
| ((1))    | モバイル通信                           | > |
| (G)      | インターネットサナ                        |   |
|          |                                  |   |
| ?        | パスワード                            | > |
|          | メール                              | > |
|          | 連絡先                              | > |

- ③ 「アカウント」をタップ。
- ④ 「アカウントを追加」をタップ。
- ⑤ 「その他」をタップ。
- ⑥ 「メールアカウントを追加」をタップ。

⑦ 新規アカウント情報を入力し、「次へ」をタップ。

| 名前    | 差出人の名前を入力 ※任意です        |  |
|-------|------------------------|--|
| メール   | メールアドレスを入力             |  |
| パスワード | パスワードを入力               |  |
|       | メールアドレスのドメインが自動入力されます  |  |
| ≣अवि  | が、複数のメールアドレスを設定する場合、ドメ |  |
|       | インのみでは見分けにくくなるためメールアドレ |  |
|       | スすべて入力を推奨します。          |  |

「POP」に情報を入力し、右上の「保存」をタップ。

| キャンセル    | 新規アカウント          | 保存  |  |  |
|----------|------------------|-----|--|--|
| IMA      | AP               | РОР |  |  |
|          |                  |     |  |  |
| 名前       | John Appleseed   |     |  |  |
| メール      |                  |     |  |  |
| 説明       |                  |     |  |  |
| 受信メールサーバ |                  |     |  |  |
| ホスト名     | mail.example.com | 1   |  |  |
| ユーザ名     | 必須               |     |  |  |
| パスワード    |                  |     |  |  |
| 送信メールサーバ |                  |     |  |  |
| ホスト名     | smtp.example.com | n   |  |  |
| ユーザ名     | オプション            |     |  |  |
| パスワード    | オプション            |     |  |  |

#### 【受信メールサーバ】

| ホスト名  | maiil.potato.ne.jp |
|-------|--------------------|
| ユーザ名  | メールアドレス            |
| パスワード | パスワード              |

#### 【送信メールサーバ】

| ホスト名  | maiil.potato.ne.jp |
|-------|--------------------|
| ユーザ名  | メールアドレス            |
| パスワード | パスワード              |

9

### 「検証中」から画面が変わったら追加したメールアドレスをタップ。

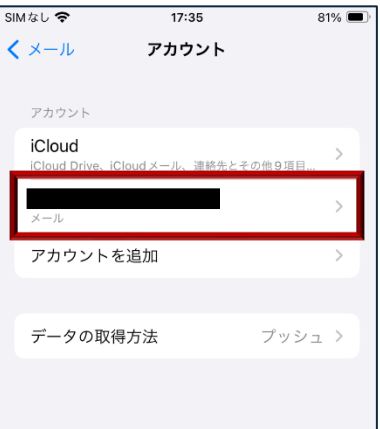

10

「SMTP サーバなし」をタップ。

① 「mail.potato.ne.jp オフ」をタップ。

## 12 サーバをオンにし、右上の「完了」をタップ。

| キャンセル mail.potato.ne.jp 完了 | キャンセル mail.potato.ne.jp 完了 |
|----------------------------|----------------------------|
| サーバ                        | サーバ                        |
| 送信メールサーバ                   | 送信メールサーバ                   |
| ホスト名                       | ホスト名                       |
| ユーザ名                       | ユーザ名                       |
| パスワード                      | ペスワード                      |
| SSL を使用                    | SSLを使用                     |
| 認証 パスワード >                 | 認証 パスワード >                 |
| サーバポート 587                 | サーバポート 587                 |
|                            |                            |
| サーバを削除                     | サーバを削除                     |